箕面市立萱野東小学校 校 長 俵積田 武志

# 「学校メール」登録または変更のお願いについて

お子様のご入学・ご進級、おめでとうございます。

さて本校では、携帯電話やパソコンへのメールによる情報配信について、「ライデン・スクール」サービスを導入しており、登録をお願いしているところです。<u>災害時の臨時休業の状況や学級閉鎖のお知らせ</u>など、学校からの情報を登録いただいている方へいち早くお知らせするものです。

つきましては、下記の方法で、登録または変更していただきますようお願いいたします。

新年度に入り、昨年度の1年生から5年生は新年度の2年生から6年生に変更はできています。きょう だいで1年生が入学されている場合は、「登録情報の変更」で1年(グループ)にもチェックを入れてくだ さい。(1年としての登録がないと、上のお子さまが卒業した場合メールが届かなくなります。)

なお、本年度より、クラス発表がされた後に、再度学校からメール配信いたします。その際に、「登録 情報の変更」でクラスにもチェックを入れていただきますようご協力お願いいたします。

※学校における確認及び集約の都合上、

登録名を、アドレスのみ・保護者氏名ではなく、お子さまの氏名で登録をお願いいたします。

記

# メール受信登録の方法

## 手順1.受信許可設定

- (1)迷惑メールフィルターを、〈m-kayahiga-es@s.ktaiwork.jp〉から送られるメールを受信で きるように設定を変更してください。
- (2)「URL 付きメール拒否設定」を「設定解除」してください(PC と携帯の両方の設定がある 場合は、PC メールの方を「設定解除」してください)。
- ※ 詳しい操作方法は、お持ちの携帯電話の説明書をご覧になるか、各携帯ショップに本プリントを ご持参のうえ、お問い合わせください。
- 手順2.登録の空メール送信

#### 空メール送信先アドレス p.m-kayahiga-es@s.ktaiwork.jp

(携帯電話のバーコードリーダーをご利用になると便利です。)

上記に、空メール(件名、本文不要)を送信してください。

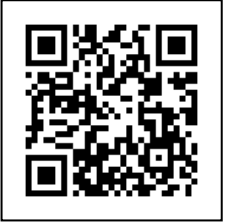

メールが送信できない場合、エラーメールを受信した場合は、アドレスが間

- 違っている可能性があります。もう一度確認して再度空メールを送信してください。
- ※ 空メールを送信できない機種(iPhone 他)では、本文または件名に適当な1文字を入れて送信してください。

#### 手順3. 仮登録完了メール受信

折り返し、「メールサービス本登録のご案内」というメールが届きます。 これは、現在の状態が仮登録であることの通知です。なお、届いたメールに「このメールアド レスは、既に登録されています」とある場合は、☆のところをご覧ください。

## 手順4. 本登録

- (1)手順3、で受信したメールの末尾記載の「以下のURLから一週間以内に本登録を実施して ください。」で指定されたURLにアクセスしてください。
- (2)登録画面が表示されますので、登録者の(お子さまの氏名)を入力し、学年(グループ)に チェックを入れて「登録」ボタンを押してください。
- 手順5.本登録完了メール受信

「メールサービス登録完了」という件名のメールが届けば、登録完了です。

- ☆「このメールアドレスは、既に登録されています」とある場合
  - (1)「登録内容の変更・配信解除は次のリンク先にアクセスしてください」の下のアドレスにア クセスしてください。
  - (2)「箕面市立萱野東小学校PTA保護者用連絡メール」を選択してください。
  - (3)「登録情報の変更」を選択してください。
  - (4) 登録画面が表示されますので、登録者(お子さま氏名)を入力し、該当する学年 (グループ)にチェックを入れて「登録」ボタンを押してください。

※正確に登録が完了している方の中にも、「配信拒否」となっているものがありますので、ご注意 ください。

4月13日(月)の週に、テストメールを配信しますので、ご確認をお願いします。また、健康観察メールが配信された場合は、アンケート機能に回答をお願いします。